## Instalação Aplicativo Manda Bem – Loja Integrada

## 1) Geração das Credenciais Manda Bem:

Para obter as chaves da API acesse o sistema da Manda Bem, clique no menu abaixo do seu nome e em seguida no link "Integrações", conforme a tela a seguir:

| Bem vindo<br>Marcos ▼ |
|-----------------------|
| Relatório Etiquetas   |
| Cobranças             |
| Integrações           |
| Manifestações         |
| Sair                  |

Role até o final da página e clique no botão "Ativar Web Service", conforme a seguir:

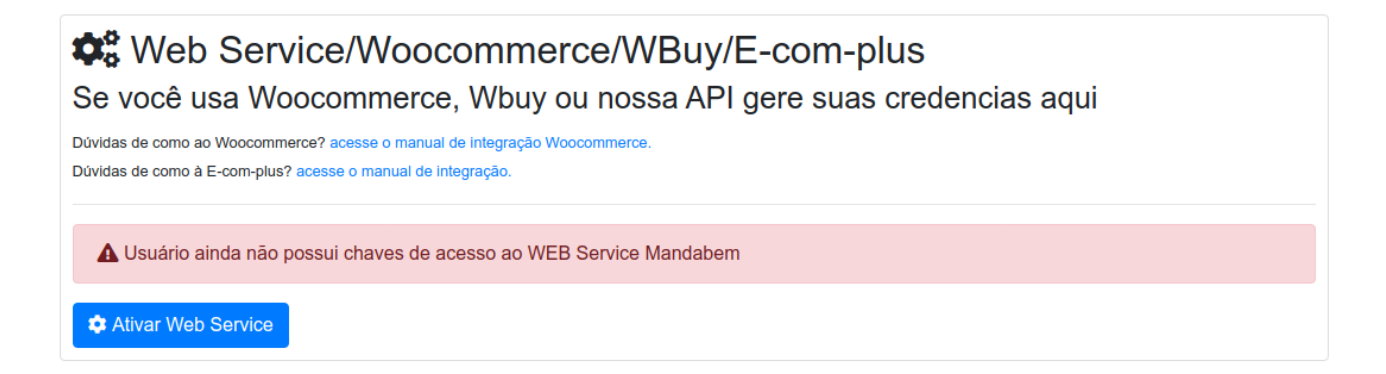

Após a ativação será gerado as credenciais, App Id e App Token, essas informações serão necessárias para serem utilizadas no sistema da Loja Integrada:

## Web service Ativo API ID 60 API Token \$2y\$10

2) Instalação do Aplicativo Manda Bem na Loja Integrada

Acesse o painel de ADMIN da sua Loja Integrada. Clique na engrenagem na parte superior direita, e em seguida clique em "FORMAS DE ENVIO" conforme tela a seguir:

|                                       |                                                                                         | • •                                                                                                    |            |
|---------------------------------------|-----------------------------------------------------------------------------------------|----------------------------------------------------------------------------------------------------|------------|
| rn •                                  | Aparência<br>Logo<br>Visual da loja<br>Banners<br>Incluir código HTML                   | <ul> <li>Minha loja</li> <li>Dados da loja</li> <li>Usuários</li> <li>Páginas extras</li> <li>Configurações</li> </ul> | n conta    |
| io:<br>do<br>) d<br>I p<br>iis<br>;ao | Editar CSS<br>Manual CSS C<br>Integrações<br>Redes Sociais<br>Loja no Facebook<br>Selos | Gerais<br>Formas de pagamento<br>Formas de envio<br>Domínio / Certificado Digital<br>Upload de arquivos                | 5 <b>e</b> |

Na página das Formas de Envio, clique sobre o nome "Manda Bem" do nosso Aplicativo, conforme indicado abaixo:

| Para configurar fre     | te grátis vá em <b>Marketing &gt; Frete Grátis</b> ou clique aqui. |   |
|-------------------------|--------------------------------------------------------------------|---|
| Formas de en            | vio                                                                |   |
| SEDEX                   | SEDEX                                                              | ٢ |
| <b>РАС</b>              | PAC                                                                | ٢ |
|                         | Motoboy                                                            | ٢ |
| ·                       | Transportadora                                                     | ٢ |
| Frenet                  | Frenet                                                             | ٢ |
| MANDABE                 | Manda Bem                                                          | ٢ |
| melhor<br>envio         | Melhor Envio                                                       | ٢ |
| Retirar<br>Pessoalmente | Retirar pessoalmente                                               | ٢ |

Agora faça as devidas configurações do Aplicativo, como CEP de Origem, Prazo adicional, entre outras informações. É necessário informar também, o App ID e App Token, gerado no passo 1 que serão inseridos nos campos abaixo indicados:

| Ativado              | Sim Y                                                                                                    |
|----------------------|----------------------------------------------------------------------------------------------------|
| CEP de origem        | 13468120                                                                                                    |
| Prazo adicional      | nenhum dia 🗸 🖌                                                                                                    |
| Acrescentar ao frete | Valor fixo (R\$) Valor fixo (R\$)                                                                                                    |
| Valor Mínimo         | R\$ Informe o valor mínimo para exibir esta forma de envio.                                                                                                    |
| API ID               |                                                                                                    |
| API Token            | 1                                                                                                    |
|                      | Declarar valor dos produtos É declarado o valor do objeto postado sob registro, para fins de ressarcimento, em caso de extravio ou espoliação. Não é possível utilizar para compras abalxo de R\$ 20,50. |

Agora clique em salvar e o aplicativo! Pronto já está instalado! Agora seus clientes conseguirão ver os fretes reduzidos e você vai vender mais!

## 3) Habilitação de importação de Pedidos da Loja Integrada

Acesse o painel ADMIN da sua Loja Integrada e gere a chave da API através do menu de configurações  $\rightarrow$  Chave para API. Conforme tela abaixo:

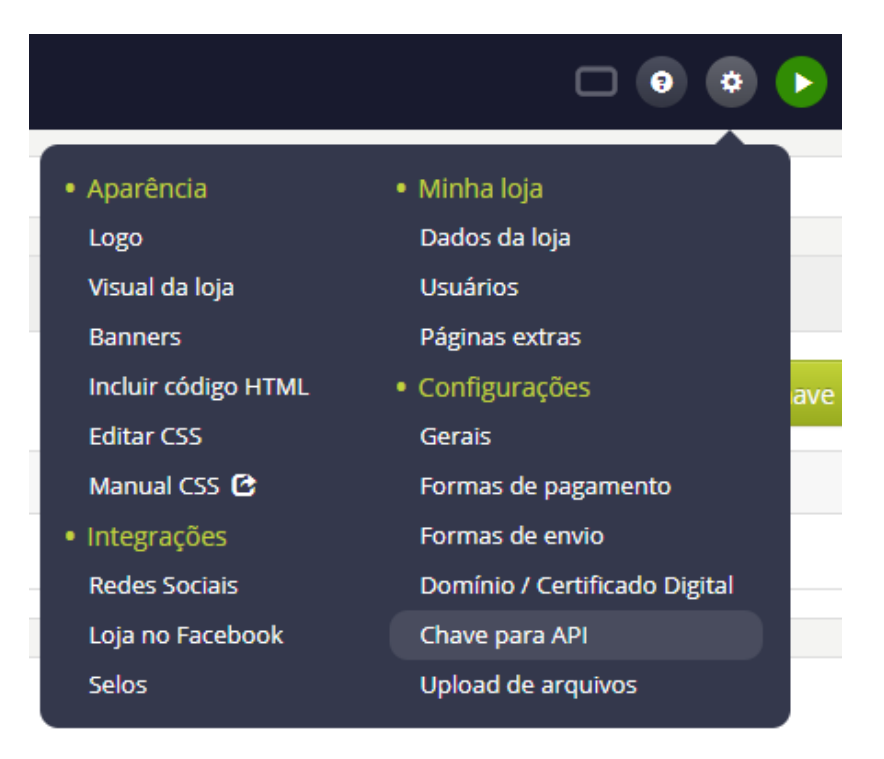

Copie a chave gerada, vide a imagem abaixo:

| 🗣 Chaves para acesso à API 🛛 😂 |                                         |                        |
|--------------------------------|-----------------------------------------|------------------------|
| Chaves cadastradas             |                                         | + Cadastrar nova chave |
| Identificação                  | Chave                                   | Remover                |
| MandaBem                       | XXXXXXXXXXXXXXXXXXXXXXXXXXXXXXXXXXXXXXX | main Remover chave     |

Feito isso, você deve inserir a chave gerada dentro do sistema da Loja Integrada no seu painel Manda Bem.

Já no sistema da Manda Bem, vá no menu **Integrações** no canto superior direito, abaixo do seu nome, conforme tela abaixo:

| Bem vindo<br>Loja ▼ |
|---------------------|
| Cobranças           |
| Integrações         |
| Manifestações       |
| Sair                |
|                     |

Depois, é só inserir chave gerada no bloco da Loja Integrada, conforme figura abaixo:

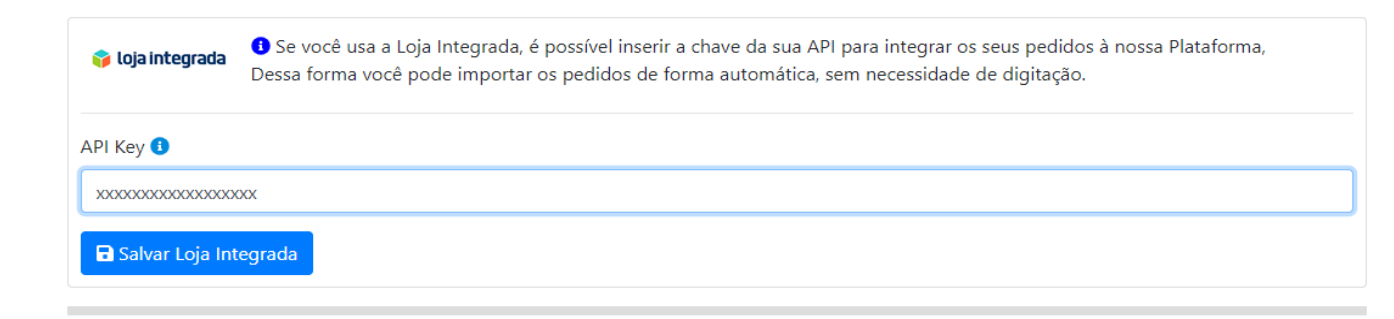

Feito isso, você já pode importar os seus pedidos que foram gerados na sua Loja Integrada. Basta ir ao seu painel Manda Bem, na Aba **Gerar** e clicar no botão **Importar Loja Integrada**.

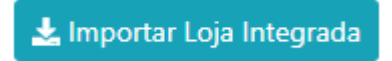

Informe uma data e um status e clique em buscar:

🗱 Gerar Envios 🛛 🥱 Nova Busca

🛓 Importar Pedidos Loja Integrada

| A partir da Data | Status Pedido |
|------------------|---------------|
| 20/04/2020       | Pedido Pago 🔹 |
| Q Buscar         |               |

Caso seja encontrados pedidos na situação informada, estes serão listados e será possível gerar o envio a partir das informações obtidas, clicando em **Gerar Envios**, conforme quadro abaixo:

| Pedido        | Gerar        | Cliente<br>Destino                                 | Valor Pedido 🚯 |  |
|---------------|--------------|----------------------------------------------------|----------------|--|
| Num: 1        | Forma Envio: | Roberto Silva                                      | 24.70.40       |  |
| 31/03/2020    | PAC          | <ul> <li>CEP: 08226021 - São Paulo / SP</li> </ul> | к\$ 79,40      |  |
| Num: 2        | Forma Envio: | Roberto Silva                                      |                |  |
| 31/03/2020    | SEDEX        | <ul> <li>CEP: 08226021 - São Paulo / SP</li> </ul> | R\$ 148,40     |  |
| Num: <b>3</b> | Forma Envio: | Roberto Silva                                      |                |  |
| 03/04/2020    | PAC          | <ul> <li>CEP: 08226021 - São Paulo / SP</li> </ul> | R\$ 69,40      |  |

Após a Importação, os envios estarão disponíveis para geração do conjunto de etiquetas, conforme abaixo:

| Ordenar Envios | 0                                     |             |           |           | 🗹 S       | elecionar Todos | TRemover Selecionados |
|----------------|---------------------------------------|-------------|-----------|-----------|-----------|-----------------|-----------------------|
| Número Pedido  | D                                     | ▼           |           |           |           |                 |                       |
| DATA           | Destinatário                          | FORMA ENVIO | Balcão    | Desconto  | Total     | Selecionar      | AÇÔE                  |
| 27/04/2020     | <b>#Pedido nº: 1</b><br>Roberto Silva | PAC         | R\$ 29,40 | R\$ 3,97  | R\$ 25,43 |                 | <b>Z</b>              |
| 27/04/2020     | <b>#Pedido nº: 2</b><br>Roberto Silva | SEDEX       | R\$ 58,40 | R\$ 12,11 | R\$ 46,29 |                 | <b>2</b>              |
| 27/04/2020     | <b>#Pedido nº: 3</b><br>Roberto Silva | PAC         | R\$ 29,40 | R\$ 5,22  | R\$ 24,18 |                 | <b>2 1</b>            |
| 27/04/2020     | #Pedido nº: 3<br>Roberto Silva        | РАС         | R\$ 29,40 | R\$ 5,22  | R\$ 24,18 |                 | ľ                     |